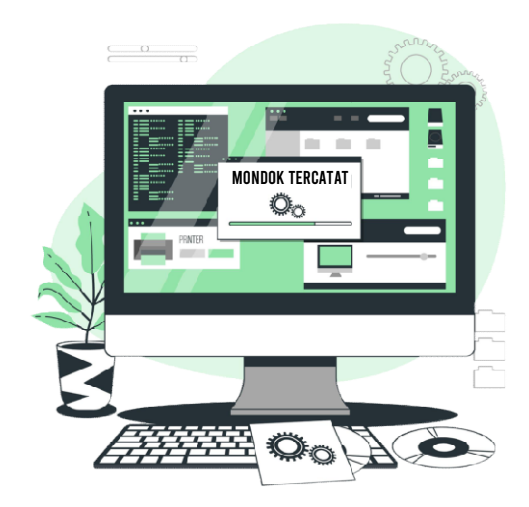

#### ABSTRAK

Mondok Tercatat (Monitoring Pengiriman Dokumen Surat Tercatat)

Adalah sebuah aplikasi untuk monitoring Pengiriman Surat Tercatat terhadap perkara E-Court yang dilaksanakan oleh PT POS Indonesia

## PETUNJUK PENGGUNAAN APLIKASI MONDOK TERCATAT

## Petunjuk Penggunaan

# Mondok Tercatat (Monitoring Pengiriman Dokumen Surat Tercatat)

Adalah sebuah aplikasi untuk monitoring Pengiriman Surat Tercatat terhadap perkara E-Court yang dilaksanakan oleh PT POS Indonesia.

Fitur Aplikasi :

- Menyediakan pencetakan dalam rangka administrasi pengiriman dokumen surat tercatat
- Menyediakan fasilitas realtime pelacakan / tracking terhadap pengiriman Dokumen berdasarkan Resi yang terhubung dengan API PT POS.
- Menyediakan Fasilitas Cetak yang bisa membantu Hakim dalam persidangan

## A. Akses Aplikasi Mondok Tercatat

 Untuk mengakses Aplikasi Mondok Tercatat bisa membuka alamat aplikasi Mondok Tercatat, yaitu <u>http://192.168.1.253/mondok\_tercatat</u>

|                   | Login Aplikasi |  |
|-------------------|----------------|--|
|                   |                |  |
| Nama User         |                |  |
| Nama User JS/JSP  |                |  |
| Kata Sandi        |                |  |
| Kata Sandi JS/JSP |                |  |
|                   |                |  |
|                   |                |  |

Halaman Login Aplikasi Mondok Tercatat

2. Isikan Nama User dan Kata Sandi (sesuai Aplikasi SIPP) serta Klik Masuk

# B. Menu-Menu Aplikasi Mondok Tercatat

### 1. Beranda

| 🎁 Beranda 🛛 🖻 Perkara E-Court | 🗉 Relaas     | 🗉 Pemberitahuan                  |                                                |                  | Ð             |
|-------------------------------|--------------|----------------------------------|------------------------------------------------|------------------|---------------|
|                               | Anda         | Login sebagai <b>Herwati Rar</b> | <b>u Dwiyekti, S.H.</b> , hak Akses <b>Jur</b> | usita            |               |
|                               | PEI          | NGIRIMAN RELAAS DA               | n pemberitahuan pt. p                          | DS               |               |
| 1.792                         |              | 1.792                            | $\odot$                                        | 0                | 4             |
| Semua Pengiriman              |              | Selesai                          |                                                | Dalam Proses     | Cek           |
|                               |              |                                  |                                                |                  |               |
| 0 📕                           | 0            | lĒ                               | 0                                              | © Sinkron 0      | 4             |
| Bim upload Edoc Relaas/ PBT   | Resi belum t | cerisi Cek                       | Belum dilaksanakan POS                         | Cek Belum upload | Edoc Resi Cek |
|                               |              |                                  |                                                |                  |               |
| Rekapitulasi Pengiriman       |              |                                  | Surat Pen                                      | 19antar          |               |
| ranggar 01/01/2024            | 4 🔲 Cetak    |                                  | Tanggal U                                      | 1/01/2024        |               |

Screenshot halaman Beranda

#### 2. Halaman Perkara E-Court

Fungsi :

- a. Halaman ini menampilkan seluruh data perkara E-Court
- b. Terdapat tombol Link yang berfungsi untuk membuka data perkara pada aplikasi SIPP.
- c. Tersedia fitur cetak Relaas dan Pemberitahuan Isi Putusan

| n B                      | Beranc     | da 😑 Perkara E-Court  | 🗈 Relaas 🗉 Pemberi        | itahuan                                                                      |                | G              |
|--------------------------|------------|-----------------------|---------------------------|------------------------------------------------------------------------------|----------------|----------------|
| Register Perkara E-Court |            |                       |                           |                                                                              |                |                |
| 25                       | <b>~</b> d | lata per halaman      |                           |                                                                              | Cari           |                |
| No                       | *          | Nomor Perkara         | Tanggal Register          | Para Pihak                                                                   | Status Perkara | -<br>- Link    |
| 1                        |            | 2433/Pdt.G/2023/PA.Ba | 22/12/2023<br>Cerai Gugat | Penggugat<br>Sarinem binti Suwarja<br>Tergugat:<br>Giwang bin Natawi Krama   | Sidang Pertama | Link<br>Relaas |
| 2                        | 2          | 2438/Pdt.G/2023/PA.Ba | 22/12/2023<br>Cerai Gugat | Penggugat<br>ANISAH Binti BISAH<br>Tergugat:<br>MISWANTO Bin KANTONG KANTONO | Sidang Pertama | Link<br>Relaas |
| 3                        | 3          | 2430/Pdt.G/2023/PA.Ba | 21/12/2023<br>Cerai Gugat | Penggugat<br>RUTIN BINTI KASMURI<br>Tergugat:<br>NASPI IN RIN -              | Sidang Pertama | Link<br>Relaas |

# Untuk mencetak Relaas Langkahnya adalah :

#### Register Perkara E-Court 25 👻 data per halaman 2433 Tanggal Register Para Pihak No Nomor Perkara Klasifikasi Perkara Status Perkara Link 2433/Pdt.G/2023/PA.Ba 22/12/2023 Sidang Pertama Penggugat Cerai Gugat Sarinem binti Suwiarja Tergugat: Giwang bin Natawi Krama 1. Isikan Nomor Perkara pada Input Cari, Conto 2433 2. Klik **Relaas** 3. Isikan Formulir (Nomor Resi sementara, misal P) Pelaksanaan Relaas Surat Tercatat POS, Nomor Perkara 2433/Pdt.G/2023/PAP Surat Tercatat POS ~ Ρ 27/12/2023 Giwang bin Natawi Krama (Termohon/ Tergugat) ~ Senin, 08 Januari 2024 ~ Tutup Simpan

4. Klik Simpan (Maka relaas akan terdownload otomatis)

### 3. Halaman Relaas

| n Be   | eranda \Xi Perkara E-Court 🗧 Relaas                                        | 🗉 Pemberitahuan                                        |                                          |                                                                  |        | ₽                         |
|--------|----------------------------------------------------------------------------|--------------------------------------------------------|------------------------------------------|------------------------------------------------------------------|--------|---------------------------|
| Regist | er Relaas Surat Tercatat PT POS                                            |                                                        |                                          |                                                                  |        |                           |
| 25     | ✔ data per halaman                                                         |                                                        |                                          | [                                                                | Cari   |                           |
| No -   | Nomor Perkara<br>Nama                                                      | <ul> <li>Tgl Sidang</li> <li>Dokumen Relaas</li> </ul> | Tgl ke POS –<br>Nomor Resi               | Tgi ke Pihak<br>Keterangan                                       | - L    | _ink                      |
| 1      | 2149/Pdt.G/2023/PA.Ba<br>RIZKY ANGGITA KRISMALINDA binti LILY KRIDA WIBOWC | 04/01/2024<br>Dok Relaas                               | 27/12/2023<br>P2312270079592<br>Dok Resi | 28/12/2023<br>diterima oleh rizky (DITERIMA YANG BERSANGKUTAN)   |        | Jenerate Res<br>Link Edit |
| 2      | 2399/Pdt.G/2023/PA.Ba<br>JUMIATI binti KISWORO MISLAM                      | 03/01/2024<br>Dok Relaas                               | 27/12/2023<br>P2312270079266<br>Dok Resi | 28/12/2023<br>diterima oleh jumiayi (DITERIMA YANG BERSANGKUTAN) |        | enerate Res<br>Link Edit  |
| 3      | 2395/Pdt.G/2023/PA.Ba<br>IMAM SLAMET bin SAMBUDI                           | 03/01/2024<br>Dok Relaas                               | 27/12/2023<br>P2312270079115<br>Dok Resi | 28/12/2023<br>diterima oleh rusmiyati (DITERIMA ORANG SERUMAH)   | c<br>I | enerate Res               |
| 4      | 2393/Pdt.G/2023/PA.Ba<br>ASTIN NURAENI BINTI YASKUR                        | 03/01/2024<br>Dok Relaas                               | 27/12/2023<br>P2312270078825<br>Dok Resi | 28/12/2023<br>diterima oleh Jedon (DITERIMA ORANG SERUMAH)       | c      | enerate Res<br>Link Edit  |

# 4. Halaman Pemberitahuan

| 🗎 Beran    | da 😑 Perkara E-Court                                   | 🗆 Relaas | 🗉 Pemberitahuan                                         |             |                                          |              |                            | ₽ |
|------------|--------------------------------------------------------|----------|---------------------------------------------------------|-------------|------------------------------------------|--------------|----------------------------|---|
| Register F | Pemberitahuan Surat Tercata                            | t PT POS |                                                         |             |                                          |              |                            |   |
| 25 🗸       | data per halaman                                       |          |                                                         |             |                                          |              | Cari                       |   |
| No ÷       | Nomor Perkara<br>Nama                                  |          | <ul> <li>Tgl Putusan</li> <li>Dokumen Pember</li> </ul> | eritahuan - | Tgl ke POS<br>Nomor Resi                 | Tgl ke Pihak | - Link                     |   |
| 1          | 2350/Pdt.G/2023/PA.Ba<br>SABAR BIN MUHYONO             |          | 21/12/2023<br>Dok PBT                                   |             | 21/12/2023<br>P2312210098133<br>Dok Resi | 22/12/2023   | Generate Resi<br>Link Edit |   |
| 2          | 2345/Pdt.G/2023/PA.Ba<br>PRATIKNO Bin KHUDORI          |          | 21/12/2023<br>Dok PBT                                   |             | 21/12/2023<br>P2312210097978<br>Dok Resi | 22/12/2023   | Generate Resi<br>Link Edit |   |
| 3          | 2344/Pdt.G/2023/PA.Ba<br>JUNIANTO bin MARSONO          |          | 21/12/2023<br>Dok PBT                                   |             | 21/12/2023<br>P2312210097740<br>Dok Resi | 22/12/2023   | Generate Resi              |   |
| 4          | 2307/Pdt.G/2023/PA.Ba<br>Rohyatno Bin Yusroni Nuryadi, |          | 18/12/2023<br>Dok PBT                                   |             | 21/12/2023<br>P2312210096077<br>Dok Resi | 22/12/2023   | Generate Resi              |   |

| acking Resi I                                         | P2312270077632 Nomor P                                                   | Perkara 2433/Pdt.G/2023/PA.Ba                                                                                                    | POS Express Dokumer                                                                                                    |                                                                                                    | Pos                                                                                                    |  |
|-------------------------------------------------------|--------------------------------------------------------------------------|----------------------------------------------------------------------------------------------------|----------------------------------------------------------------------------------------------------|----------------------------------------------------------------------------------------------------|----------------------------------------------------------------------------------------------------|--|
| No Tracking                                           |                                                                          | Tanggal Pengiriman                                                                                                    | P2312270077632 P2312270077632 P231227093.000 JL. BANDA NO.30 BANDUNG                                                                                                    |                                                                                                    |                                                                                                    |  |
| P231227007                                            | 7632                                                                     | 2023-12-27 14:00:08                                                                                                    | Ref.Pengiriman : -<br>Kode Transaksi : 53400                                                                                                    | 02023122754555                                                                                                    |                                                                                                    |  |
| Pengirim                                              |                                                                          | Penerima                                                                                                    | ID Pel:<br>LNMAPAG04534A                                                                                                    | KC BANJARNI                                                                                                    | GARA 53400                                                                                                    |  |
| MA_PENGAD<br>BANJARNEG/<br>JL LETNAN JE<br>BANJARNEG/ | DILAN AGAMA<br>ARA<br>ENDRAL SUPRAPTO<br>ARA                             | GIWANG BIN NATAWI KRAMA<br>DIRUMAH BPK SUMADI DI DESA ARIBAYA RT 01 RW<br>03 KEC PAGENTAN<br>03 KEC PAGENTAN<br>BANJARVEGARA<br>DIRUMAH BPK SUMADI DI DESA ARIBAYA RT 01 RW<br>BANJARVEGARA<br>DI RW 03 KEC PAGENTAN<br>DI RW 03 KEC PAGENTAN<br>DI RW |                                                                                                    | RAMA<br>DI DESA ARIBAYA R<br>N<br>PAGENTAN, ARIBA)                                                                                                    |                                                                                                    |  |
| rjalanan Pak                                          | ket P2312270077632                                                       |                                                                                                    | BA (PGTN)<br>Tanggal Transaksi :<br>27-Dec-2023                                                                                                    |                                                                                                    | NON COD                                                                                                    |  |
| 2023-12-27<br>14:00:10                                | Connote telah dibuat oleh<br>BANJARNEGARA 53400                          | n Dwi Retnowati (989441090) di lokasi KC                                                                                                    | Estimasi Antaran :<br>29-Dec-2023                                                                                                    | Pengirim<br>Ma PENGADI AN                                                                                                    | Pos                                                                                                    |  |
| 2023-12-27<br>16:24:54                                | Paket P2312270077632<br>BANJARNEGARA 53400                               | telah melewati proses Receiving oleh Kusrin di KC<br>16:24                                                                                                    | 33400<br>Tanggai Posting : 27-Dec-2023<br>Witi Posting : 14:00:08<br>0x0x0 cm (0)<br>IID Pelanggan :<br>LNMAPAG04534A                                                                                                    | AGAMA<br>BANJARNEGARA<br>JI, LETNAN JENDRAJ SLUPRAPTO<br>BANJARNEGARA<br>Penerima<br>GIWANG BIN NATAWI<br>KRAMA<br>KAB BANJARNEGARA,<br>PAGENTAN, ARIBAYA                                   | Berat : 1 KG<br>Bea kirin : Rp. 20.000<br>Asuransi : Rp. 0<br>Diskon : Rp. 0<br>Netto : Rp. 20.000<br>Tarif sudah termasuk |  |
| 2023-12-28<br>08:04:21                                | Barang anda P23122700<br>Riyadi di KC BANJARNEC<br>nomor R7 P2023122808( | 177632 telah melewati proses ManifestR7 oleh Slamet<br>3ARA 53400 dengan tujuan KCP PAGENTAN 53455 dan<br>3051625 08:04                                                                                                    | District of a state of a state of | <ul> <li>A. Perryataan pengirim</li> <li>1. Setuju dengan ketentuan o<br/>ditetapkan PT. Pos Indonesia</li> <li>2. Isi Kirman : DOKUMEN</li> <li>3. Nilai pertanggungan isi kiri</li> </ul> | an syarat pengiriman yang<br>(Persero)<br>man : Rp. 0                                                                      |  |
| 2023-12-28<br>10:30:55                                | Paket P2312270077632<br>PAGENTAN 53455 10:30                             | telah melewati proses Receiving oleh PGTN di KCP                                                                                                    |                                                                                                    |                                                                                                    |                                                                                                    |  |
| 2023-12-28<br>10:34:10                                | Barang P2312270077632<br>PGTN di KCP PAGENTAN                            | 2 anda telah melewati proses DeliveryRunsheet oleh<br>I 53455 dan diterima oleh Rifai Jumantoro (560008955)                                                                                                    |                                                                                                    |                                                                                                    |                                                                                                    |  |
| 2023-12-28<br>14:57:26                                | Barang anda P23122700<br>(560008955) dan diterima                        | 17632 selesai dikirim oleh Rifai Jumantoro<br>a oleh fedi (DITERIMA ORANG SERUMAH)                                                                                                    |                                                                                                    |                                                                                                    |                                                                                                    |  |
|                                                       |                                                                          | 120                                                                                                    | 4:57<br>1/23.12.28 Kam<br>KABUP/<br>IK = 33041<br>100 - 120041                                                                                                    | IS<br>JIS<br>JIS JAWA TENGA<br>ITEN BAALARNEG<br>ID JO7990047                                                                                                    | HRA                                                                                                    |  |
|                                                       |                                                                          | N N<br>Signal<br>Signal<br>Signal                                                                                                    | International Control of Control of Control  | Goi Darah<br>N<br>WIN<br>MANASISWA<br>HIDUP                                                                                                    | HANJARNELAN<br>H-63-2018                                                                                                   |  |

Screenshot Hasil Generate Resi

R

| 🎁 Beranda 🛛 🖻 Perkara E-Court      | 🗉 Relaas 🛛 🗎      | Pemberitahuan                 |                             |            |                        | ₽   |
|------------------------------------|-------------------|-------------------------------|-----------------------------|------------|------------------------|-----|
|                                    | Anda Logir        | n sebagai <b>Herwati Ranu</b> | Dwiyekti, S.H., hak Akses 、 | Jurusita   |                        |     |
|                                    | PENGI             | RIMAN RELAAS DAN              | I PEMBERITAHUAN PT.         | POS        |                        |     |
| 1.792                              | <b>E</b> 1.       | 792                           | $\odot$                     | 0          |                        | 4   |
| Semua Pengiriman                   | Si                | əlesai                        |                             | Dalam Pros | es                     | Cek |
| 0                                  | 0                 | e                             | 0                           | O Sinkron  | 0                      | 4   |
| Bim upload Edoc Relaas/ PBT Cek    | Resi belum terisi | Cek                           | Belum dilaksanakan PC       | DS Cek     | Belum upload Edoc Resi | Cek |
|                                    |                   |                               |                             |            |                        |     |
| Rekapitulasi Pengiriman            |                   |                               | Surat F                     | Pengantar  |                        |     |
| Tanggal 01/01/2023 🗖 s/d 31/12/203 | 23 🗖 Cetak        |                               | Tanggal                     | 27/12/2023 | Cetak                  |     |

Catatan :

Tombol Singkron : Berfungsi untuk membaca data API PT POS dan disimpan di Aplikasi

Surat Pengantar : Untuk mencetak daftar penyerahan Dokumen Harian

| · · · | MAHKAMAH AGUNG REPUBLIK INDONESIA<br>DIREKTORAT JENDERAL BADAN PERADILAN AGAMA<br>PENGADILAN TINGGI AGAMA SEMARANG<br>PENGADILAN TINGGI AGAMA SEMARANG<br>JI. letjen. Suprapto Banjamegara go id. E-mail : pabanjamegara@gmail.com<br>DAFTAR PENYERAHAN DOKUMEN SURAT TERCATAT<br>MEL AUL DT POS KC BANJARNECARA |                  |  |  |  |  |  |
|-------|----------------------------------------------------------------------------------------------------|------------------|--|--|--|--|--|
| Hari  | i/ Tanggal Penyerahan : Rahu 27 Desember 2023                                                                                                    |                  |  |  |  |  |  |
| NO    | Nomor Perkara / Jenis Dokumen<br>NAMA                                                                                                    | JENIS<br>LAYANAN |  |  |  |  |  |
| 1     | ALAMAI<br>2433/Pdt.G/2023/PA.Ba / Relas Sidang<br>Givang bin Natawi Krama<br>dirumah kakaknya yang bermama Bapak Sumadi/Ny.Timah di Desa Aribaya<br>Pt 001 Pw. 003 Kecamatang Pacatang Kabupatan Bapiangangan                                                                                                    | Pos<br>Sameday   |  |  |  |  |  |
| 2     | 2438/Pdt (2023/PA Bal Relas Stdang<br>MISWANTO Bin KANTONG KANTONO<br>Desa Bojanegara (Dusun Majatengah) RT 003 RW 002, Kecamatan<br>Sigaluh, Kabupaten Banjamegara, Bojanegara, Sigaluh, Kabupaten<br>Banjamegara, Jawa Tengah                                                                                  | Pos<br>Sameday   |  |  |  |  |  |
| 3     | 2394/Pdt G/2023/PA Ba / Relas Sidang<br>ACH. SUROSO bin MADREJA<br>RT 001 RW 012, Desa Klampok, Kecamatan Purwareja Klampok,<br>Kabupaten Banjarnegara, Klampok, Purworeja Klampok, Kabupaten<br>Banjarnegara, Jawa Tengah                                                                                       | Pos<br>Sameday   |  |  |  |  |  |
| 4     | 2392/Pdt.G/2023/PA.Ba / Relas Sidang<br>EDI SUBANDRI BIN SUPARYO,<br>rumah Bapak Sujaroh RT.001 RW.001, Desa Karangsalam, Kecamatan<br>Kemranjen, Kabupaten Banyumas, Karangsalam, Kemranjen, Kabupaten<br>Banyumag, Juang Teangby                                                                               | Pos<br>Sameday   |  |  |  |  |  |
| 5     | 2393/Pdt.G/2023/PA.Ba / Relas Sidang<br>ASTIN NURAENI BINTI YASKUR<br>Desa Semangkung RT 003 RW 002 Kecamatan Pejawaran Kabupaten<br>Banjameoara                                                                                                    | Pos<br>Sameday   |  |  |  |  |  |
| 6     | 2395/Pdt.G/2023/PA.Ba / Relas Sidang<br>IMAM SLAMET bin SAMBUDI<br>(Rumah Ibu Khamiati) Dusun Kaliputih, RT 001 RW 002, Desa Wiramastra,<br>Kecamatan Bawano. Kabupaten Baniamegara                                                                                                    | Pos<br>Sameday   |  |  |  |  |  |
| 7     | 2398/Pdt.G/2023/PA.Ba / Relas Sidang<br>JUMLATI binti KISWORO MISLAM<br>RT 007, RW 003, Desa Kalitengah, Kecamatan Purwanegara, Kabupaten<br>Baniameoara:                                                                                                    | Pos<br>Sameday   |  |  |  |  |  |
| 8     | 2149/Pdt.G/2023/PA.Ba / Relas Sidang<br>RIZKY ANGGTI A KRISMALINDA binti LILY KRIDA WIBOWO<br>RT 003 RW 003, Desa Kedawung, Kecamatan Susukan, Kabupaten<br>Banjarnegara                                                                                                    | Pos<br>Sameday   |  |  |  |  |  |
|       | Petugas Jurusita Pengganti<br>PT. POS KC Banjarnegara Pengadilan Agama Banjarn                                                                                                    | egara            |  |  |  |  |  |
|       | Herwati Ranu Dwiyekti, S                                                                                                    | S.H.             |  |  |  |  |  |